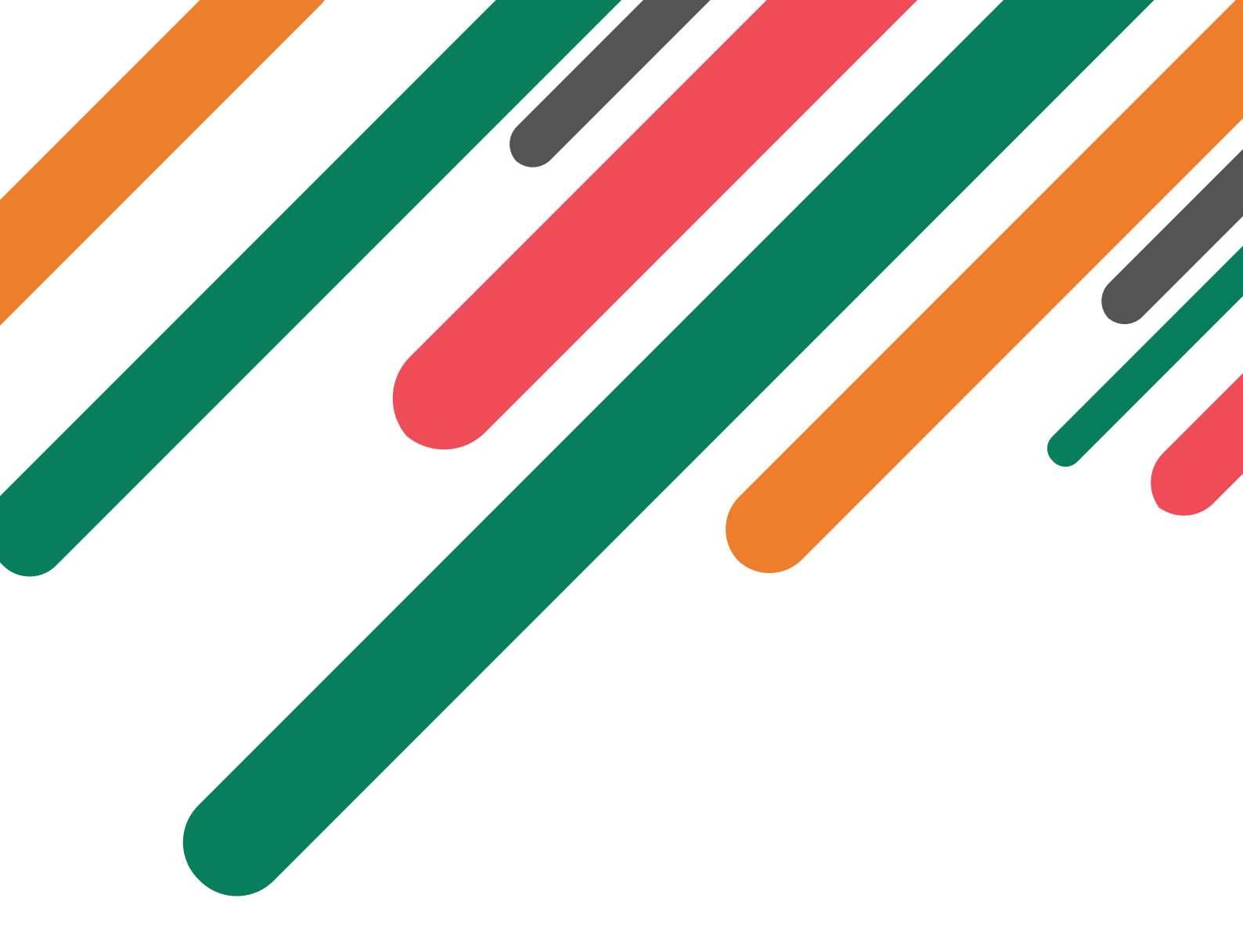

## Manualdereservas

Instrucciones para todo lo relacionado con las reservas

24 de agosto de 2024

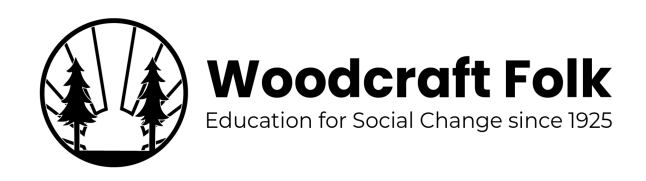

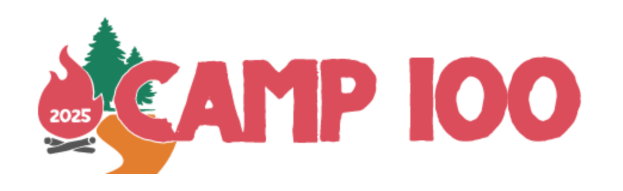

# Índice general

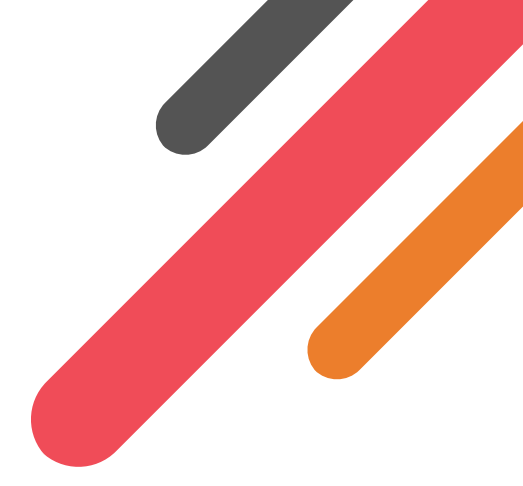

| 1. | Introducción                    | 2  |
|----|---------------------------------|----|
| 2. | Fase 1: Solicitud de reserva    | 4  |
| 3. | Fase 2: Reserva                 | 7  |
| 4. | Fase 3: Modificar tu reserva    | 13 |
| 5. | Pago                            | 14 |
| 6. | Modelo de formulario de reserva | 15 |

# 1 | Introducción

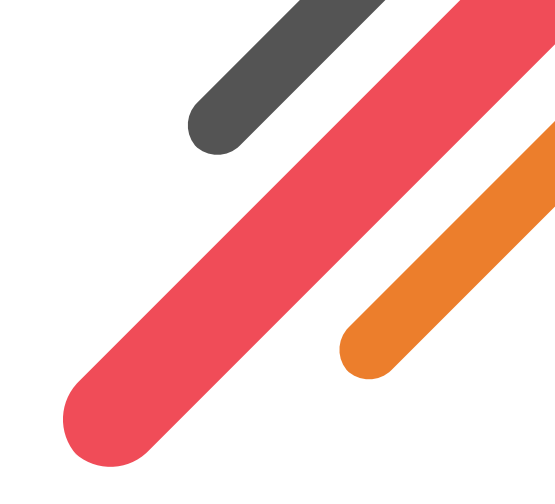

Bienvenides al Manual de para la inscripción, una guía sobre el proceso de reserva para el Camp 100.

Esperamos que este manual resulte útil a los grupos y particulares que se inscriban en el Camp 100 y que os sirva de guía para iniciar vuestro viaje hacia la celebración de nuestro centenario.

### 1.1 Sistema de reserva

Para el Camp 100 utilizaremos el sistema de reservas de campamentos Woodcraft Folk (se trata de una versión actualizada y adaptada del sistema utilizado para los campamentos Common Ground y Venturer 2023).

En los apartados siguientes encontrarás información sobre cómo acceder al sistema de reservas y cómo utilizarlo.

## 1.2 Asistencia

Si necesitas ayuda con el proceso de reserva o tienes alguna pregunta que no esté en esta guía, no dudes en ponerte en contacto con nosotros en info@camp100.org.uk.

### 1.3 Resumen del proceso de reserva

El proceso de reserva comprende varias partes.

- 1. Solicitud de reserva (apartado 2)
- 2. Reserva (apartado 3)
- 3. Modificación de la reserva (apartado 4)

## 1.4 Reservas individuales

Siempre que sea posible, debes realizar la reserva como parte de un grupo. Si eres une particular que planeas acampar con un grupo del que formas parte o al que estás vinculade, ponte en contacto con elles para que te incluyan en su reserva.

Si quieres hacer una reserva como DF (District Fellowship, miembres de 16 a 20 años) individual o voluntarie, consulta a continuación cómo seleccionar la reserva individual en el apartado 2. Los particulares (y los grupos de hasta 3 personas) pueden pagar con tarjeta.

### 1.5 Afiliación a Woodcraft Folk y comprobación de antecedentes penales

Todes les mayores de 16 años que participen en el campamento y que procedan de Reino Unido deberán ser socios de Woodcraft Folk. La información sobre cómo hacerse socie se puede consultar en la página web de Woodcraft aquí.

Les socies de Woodcraft Folk mayores de 16 años con responsabilidades sobre menores de 16 años, y todes les mayores de 18 años, deberán haberse sometido a una comprobación de antecedentes pebnales DBS/PVG. Tu secretarie de Afiliación local podrá facilitarte información sobre cómo hacerlo; también puedes consultar la la página web Woodcraft Folk Website.

Encontrarás más información sobre la salvaguardia en Camp 100 en nuestra página web dedicada a este tema.

## 1.6 Salvaguarda internacional

Les participantes mayores de 18 años procedentes de otros países deberán firmar un formulario de declaración de salvaguardia antes de asistir al Camp 100. De este modo conseguiremos que todes les participantes y voluntaries estén lo más protegidos posible durante el campamento.

Les participantes de entre 16 y 18 años procedentes de otros países deberán firmar un formulario de declaración de salvaguardia antes de asistir al Camp 100. Una vez realizada la reserva, recibirás una copia electrónica del formulario en la dirección de correo electrónico facilitada.

## 2 | Fase 1: Solicitud de reserva

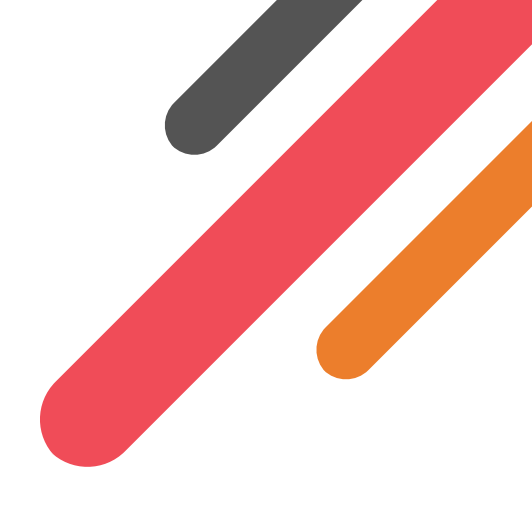

La primera fase de la reserva consiste en solicitarla. Para realizar una reserva, deberás efectuar este paso. La solicitud de reserva no supone un compromiso de que tu grupo vaya a venir, sino que simplemente nos informa de que queréis hacerlo y nos da una idea del número de personas. Los grupos de fuera de Europa Occidental deberán hacerlo antes del **1 de diciembre de 2024** de modo que podamos planificar la asignación de fondos ( aunque no siempre podremos financiar a todos los grupos que lo soliciten). Una vez aprobada tu reserva, podrás iniciar sesión y modificarla.

- 1. Ve al Sistema de reserva de Camp 100
- 2. Haz clic en 'log in' (iniciar sesión) para realizar tu reserva. Junto al botón de inicio de sesión verás un conmutador de modo oscuro/claro que cambiará el diseño de la aplicación para que sea oscuro o claro. Para que resulte más sencillo, todas las capturas de pantalla de esta guía estarán en modo claro.

| SAMP IOO bookings.camp100.org.uk                                                                                                    | LOGIN 🚯                                                                                                    |
|----------------------------------------------------------------------------------------------------|----------------------------------------------------------------------------------------------------|
| Camp 100<br>27th July - 6th August 2025<br>Welcome to the Camp 100 booking system!<br>In 2025 Woodcraft Folk will be celebrating our centenary (100 years of bringing brilliant experiences for yourn<br>remember including playing co-operative games, making new friendships, taking part in educational workshop<br>chiling around the camptite. Ideally bookings are made by group leaders but the system can also be used for<br>handhook for advice on making a booking.<br>Any questions please get in touch to <u>info@camp100.org.uk</u> | LOG IN TO BOOK<br>g people). Camp 100 will give attendees experiences to<br>ps. enjoying adventurous activities and spending evenings<br>individual volunteer bookings. Please check the booking |

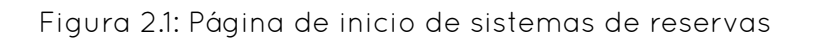

3. Selecciona uno de los métodos para iniciar la sesión.

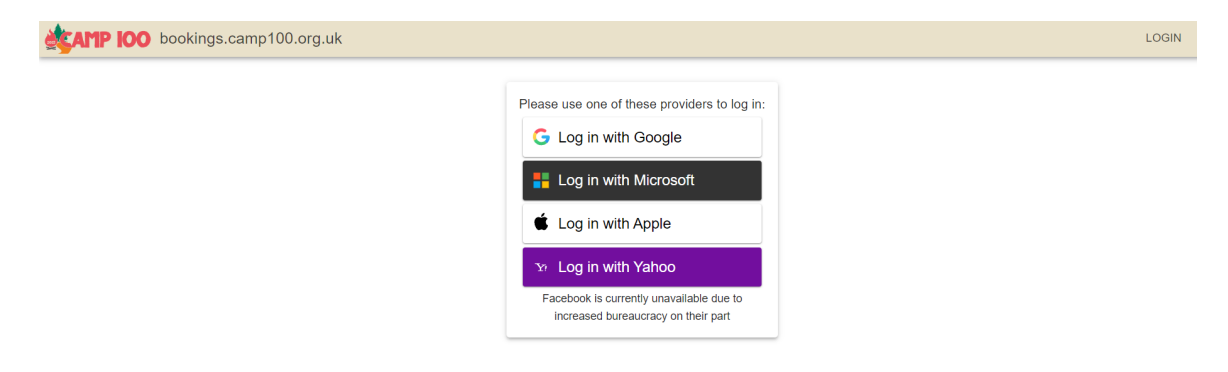

Figura 2.2: Opciones de inicio de sesión

- 4. Sigue las instrucciones que aparecen en pantalla para iniciar sesión utilizando el método que elijas.
- 5. Una vez que hayas iniciado sesión, se te redirigirá a la pantalla que aparece a continuación. Tu nombre (o el de la cuenta que estés utilizando) aparecerá en la esquina superior derecha. Introduce tu nombre y vuelve a introducir tu dirección de correo electrónico, haz clic en "Save" (guardar).

| AMP IOO bookings.camp100.org.uk |                                                                                                    | Test Test 🚺 🕞 🕂 |
|---------------------------------|----------------------------------------------------------------------------------------------------|-----------------|
|                                 | Account details You are logged in via google You can update your details here: Databy Name Test Test Entat camp 100 test@gmail.com SXVE |                 |

Figura 2.3: Opciones para crear una cuenta

6. Se te redirigirá a la página de inicio. Haz clic en "apply to book" (solicitar reserva)

| CATP IOO bookings.camp100.org.uk                                                                                                    |               | Test TB 🚺 | €→ | ø |
|----------------------------------------------------------------------------------------------------|---------------|-----------|----|---|
| Camp 100<br>27th July - 6th August 2025<br>Welcome to the Camp 100 booking system!<br>In 2025 Woodcraft Folk will be celebraring our centenary (100 years of bringing brilliant experiences for young people). Camp 100 will<br>remember including playing or operative games, making new friendships, taking part in educational workshops, enjoying adherhturous<br>chilling around the campfire. Ideally bookings are made by group leaders but the system can also be used for individual volunteer boo<br>handbook for advice on making a booking.<br>Any questions please get in touch to <u>info@camp100.org.uk</u> | AFPLY TO BOOK |           |    |   |

Figura 2.4: Botón Aplicar para reservar

7. Marca tu reserva es de grupo o individual. Quizás tengas que volver a introducir tu nombre y correo electrónico. Selecciona tu organización en el menú desplegable e introduce el número aproximado de personas que tienes previsto traer en el cuadro de texto cuando se te solicite y, a continuación, pulsa "Submit" (enviar). (No te preocupes si este dato cambia, lo que necesitamos es hacernos una idea de los números.)

| CAMP IOO bookings.camp100.org.uk |                                                                                                    |                                                                                                    |                 | Tes | st TB 🕕 | ₽ | Ð |
|----------------------------------|----------------------------------------------------------------------------------------------------|----------------------------------------------------------------------------------------------------|-----------------|-----|---------|---|---|
|                                  | Apply to book for Camp 100                                                                                                    |                                                                                                    |                 |     |         |   |   |
|                                  | We require everyone booking to first go through an application<br>submitted this our team will review it and if approved you will<br>the booking form. We may alternativly ask you to get in contar<br>group/area. | n step to help with the booking admin. Once you have<br>be emailed a confirmation and can then come back ar<br>ct with someone who is already doing booking for you | nd fill in<br>r |     |         |   |   |
|                                  | Please select the type of booking you would like to make:                                                                                                    |                                                                                                    |                 |     |         |   |   |
|                                  | Group Booking<br>If you are booking for a Woodcraft Folk District,<br>Group, or other large booking, please select this option.                                                                                    | Individual Booking<br>If you are booking just yourself or your family<br>members, please select this option.                                                        |                 |     |         |   |   |
|                                  | Name                                                                                                    |                                                                                                    |                 |     |         |   |   |
|                                  | Email *                                                                                                    |                                                                                                    |                 |     |         |   |   |
|                                  | - GroupDistrict *                                                                                                    |                                                                                                    |                 |     |         |   |   |
|                                  | Predicted Number of Campers *     130                                                                                                    |                                                                                                    |                 |     |         |   |   |
|                                  |                                                                                                    |                                                                                                    |                 |     |         |   |   |

Figura 2.5: Página de solicitud de reserva

- 8. Tu solicitud se enviará al equipo de Camp 100
- 9. Recibirás otro correo electrónico cuando tu reserva haya sido aprobada. Pasa a la Fase 2: Reserva. Si de tu solicitud se deduce que otra persona del mismo grupo ya ha solicitado reservar, es posible que nos pongamos en contacto contigo para decirte que hables con elle, en lugar de autorizarte a reservar por separado.

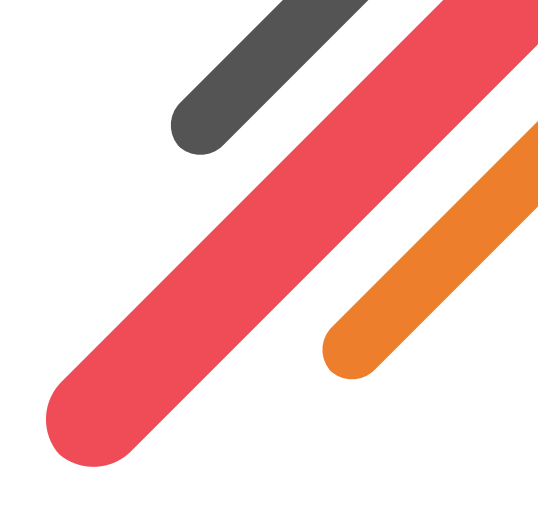

Este apartado se refiere a la fase posterior a la autorización de tu reserva. Si no tienes claro a qué se refiere la autorización de la reserva, consulta la False 1: Solicitud de reserva.

El sistema de reservas está configurado para ser un sistema "en tiempo real". Para facilitar al máximo las cosas a los responsables de grupo, te aconsejamos que añadas a los participantes lo antes posible (incluso mientras el proceso de reserva de tu distrito/grupo local esté aún abierto). Esto te permitirá introducir la información poco a poco y proporcionará al equipo de Camp 100 una buena idea del número de participantes.

1. Ve al Sistema de reserva de Camp 100

3 | Fase 2: Reserva

2. Haz clic en "iniciar sesión para reservar". Comprueba que inicias sesión utilizando el mismo servicio que utilizaste la última vez (esto es muy importante porque, de lo contrario, tendrás que volver a solicitar la reserva).

| <b>P IOO</b> bookings.camp100.c | ng.uk                                                                                                    | LOGIN | ŧ | } |
|---------------------------------|----------------------------------------------------------------------------------------------------|-------|---|---|
|                                 | Camp 100       Loss IN TO BLOCK         27th July - 6th August 2025       Welcome to the Camp 100 booking system!         In 2025 Woodcraft Folk will be celebrating our centenary (100 years of bringing brilliant experiences for young people). Camp 100 will give attendees experiences to remember including playing co-operative games, making new friendships, taking part in educational workshops, enjoying adventurous activities and spending evenings chilling around the campfire Lideally bookings are made by group leaders but the system can also be used for individual volunteer bookings. Please check the booking         Any questions please get in touch to into@camp100.org uk |       |   |   |

Figura 3.1: Página de inicio del sistema de reservas

3. Se te redirigirá a la página de inicio. Haz clic en 'Book' (reservar).

|                                                                                                    | <br>- | - |
|----------------------------------------------------------------------------------------------------|-------|---|
| Camp 100         Воок           27th July - 6th August 2025         Воок                                                                                                    |       |   |
| Welcome to the Camp 100 booking systemi<br>In 2025 Woodcraft Folk will be celebrating our centenary (100 years of bringing brilliant experiences for young people). Camp 100 will give attendees experiences to<br>remember including playing oc-operative games, making new friendships, taking part in educational workshops, enjoying adventurous activities and spending evenings<br>chilling around the campfire. Ideally bookings are made by group leaders but the system can also be used for individual volunteer bookings. Please check the booking<br>handbook for advice on making a booking.<br>Any questions please get in touch to indegramp100 org uk |       |   |

Figura 3.2: Página de inicio que muestra el botón 'Reservar'

4. Ahora deberás introducir algunos datos sobre la reserva. Introduce la información en los Recuadros correspondientes. Aquí tendrás podrás añadir contactos adicionales

(opción "Extra contacts"), que deberán ser voluntaries de tu reserva. El equipo de Camp 100 podrá ponerse en contacto con cualquier persona de esta lista y contigo para informaros sobre cualquier cuestión sobre el campamento.

- 5. Desplázate hacia abajo hasta "Campers" (participantes).
- 6. Hemos añadido una opción para rellenar los formularios de reserva en una hoja de cálculo en lugar de utilizar formularios individuales en el sistema para cada participante. Deberás elegir si quieres introducir los datos a través de una hoja de cálculo de Google O completar la reserva utilizando los formularios del sistema de reservas. Si NO vas a utilizar la opción de hoja de cálculo Pasa 7

Instrucciones para rellenar la hoja de cálculo:

a) Podemos crear una hoja de Google para que la rellenes y luego importar los datos. Es probable que esta sea la opción más sencilla para los grupos grandes.
 Al hacer clic en el botón "create sheet" (crear hoja) se creará una Hoja de Google que se compartirá con el correo electrónico que hayas indicado. La hoja de cálculo te solicitará la misma información que el sistema de reservas.

AVISO: Al importar los datos desde la hoja de cálculo se sobrescribirán aquellos que ya hayas introducido en los formularios del sistema de reservas, por lo que es importante que elijas el método que vas a utilizar.

| ≣ | Spreadsheet Input<br>Rather than filling in the form below with details of your campers, we can create you a Google Sheet to fill in and then import the data. T<br>may be easier for larger groups. Clicking the button below will create a Google Sheet and share it with the email you have provided<br>(camp100.test@gmail.com). | nis |
|---|----------------------------------------------------------------------------------------------------|-----|
|   | Using this method will overwrite any data you have already entered on the form below.                                                                                                    |     |
|   | CREATE SHEET                                                                                                    | ij  |
|   |                                                                                                    |     |

Figura 3.3: Botón Crear hoja

- b) Una vez que hayas creado la hoja de cálculo, recibirás un correo electrónico con un enlace a ésta en la dirección con la que hiciste la reserva. Para acceder a la hoja de cálculo necesitarás tener una cuenta de Google (puedes crear una cuenta de Google incluso sin tener una dirección de correo electrónico de Gmail, aquí encontrarás ayuda - support.google.com/accounts/answer/27441?hl=es )
- c) Una vez que hayas recibido el correo electrónico, podrás abrir la hoja de cálculo de Google desde el enlace.

| <u>.</u> | Woodcraft Folk Bookings (bookings-auto@woodcraft.org.uk) has invited you to<br>edit the following spreadsheet:                                          |
|----------|----------------------------------------------------------------------------------------------------|
|          | You can fill in this sheet with the details of your campers for Camp 100, once<br>you have filled it in, return to the booking form to import the data. |
| T T      | ast Test (Test group) Campers for Camp 100 🙀                                                                                                    |
|          |                                                                                                    |
|          |                                                                                                    |
|          |                                                                                                    |
|          |                                                                                                    |

Figura 3.4: Correo electrónico que muestra la hoja de cálculo compartida

d) Cuando abras la hoja de cálculo verás los mismos campos que en los formularios del sistema de reservas. Te recomendamos que compartas el ejemplo de formulario que figura al final de esta guía con las madres/ padres/cuidadores de tu grupo y utilices esa información para introducir los datos de cada participante en la hoja de cálculo. Necesitaremos una dirección de correo electrónico para cada participante; si se trata de une menor de 16 años, deberá tratarse del correo electrónico de uno de sus madres, padres o tutores, y para los mayores de 16 años, una dirección de correo electrónico para comunicar a les participantes o a sus madres, padres o tutores la información para comunicar a les participantes o a sus madres, padres o tutores la información más importante y comprobar la afiliación a Woodcraft Folk.

| Ħ  | Test Test<br>File Edit | (Test group) (<br>View Insert I | Campers for<br>Format Data | Camp 100<br>Tools Extensi                | ✿ 🕼 🗠 Sa<br>ons Help | ved to Drive    |                       |              |              |            | J 🗏          | 0 · 8     | Share -      | 1   |
|----|------------------------|---------------------------------|----------------------------|------------------------------------------|----------------------|-----------------|-----------------------|--------------|--------------|------------|--------------|-----------|--------------|-----|
|    | ९ ५ २ २ ई              | ⇒ 5 100%                        | ▼ £ % .                    | 0 <b>.00</b> 123                         | Defaul 🔻             | - 10 +          | в <i>I ÷ <u>А</u></i> | <b>À.</b> ⊞  | 53 ×   E • 1 | •  ÷ • A • | ⊕ <b>+</b> ⊪ | ] Υ ₪ τ Σ |              | ^   |
| R3 | ▼ ∫fx                  | Yes                             |                            |                                          |                      |                 |                       |              |              |            |              |           |              |     |
|    | A                      | В                               | С                          | D                                        | E                    | F               | G                     | н            | 1            | J          | к            | L         | м            |     |
| 1  | Name                   | Email                           | Date of Birth              | Attendance                               | Dietary Require      | Dietary Details | Dietary Preferen      | Nut Free     | Gluten Free  | Soya Free  | Dairy Free   | Egg Free  | Pork Free    | Chi |
| 2  | Donald Duck            | camp100.test@<br>gmail.com      | 01/01/1999                 | Whole camp *                             | pescatarian 💌        |                 | no mushrooms          | $\checkmark$ | $\checkmark$ |            |              |           | $\checkmark$ |     |
| 3  | John Lesley            | camp100.test<br>@gmail.com      | 01/01/2012                 | 27 <sup>th</sup> – 30 <sup>th</sup> Ju 👻 | omnivore 👻           |                 |                       |              |              |            |              |           |              |     |
| 4  |                        |                                 |                            | ~                                        | Ť                    |                 |                       |              |              |            |              |           |              |     |
| 5  |                        |                                 |                            | -                                        | -                    |                 |                       |              |              |            |              |           |              |     |
| 6  |                        |                                 |                            | -                                        | *                    |                 |                       |              |              |            |              |           |              |     |
| 7  |                        |                                 |                            | *                                        | v                    |                 |                       |              |              |            |              |           |              |     |
| 8  |                        |                                 |                            | -                                        | -                    |                 |                       |              |              |            |              |           |              |     |
| 9  |                        |                                 |                            | *                                        | Ŧ                    |                 |                       |              |              |            |              |           |              |     |
| 10 |                        |                                 |                            | *                                        | Ť                    |                 |                       |              |              |            |              |           |              |     |
| 11 |                        |                                 |                            | *                                        | *                    |                 |                       |              |              |            |              |           | <u> </u>     |     |
| 12 |                        |                                 |                            | Ť                                        | Ŧ                    |                 |                       |              |              |            |              |           |              |     |
| 10 |                        |                                 |                            | -                                        | -                    |                 |                       |              |              |            |              |           |              |     |
| 14 |                        |                                 |                            |                                          |                      |                 |                       |              |              |            |              |           |              |     |
| 16 |                        |                                 |                            | -                                        |                      |                 |                       |              |              |            |              |           |              |     |
| 17 |                        |                                 |                            |                                          |                      |                 |                       |              |              | H          | H            |           | H            |     |
| 18 |                        |                                 |                            | Ŧ                                        | -                    |                 |                       |              |              |            |              |           |              | *   |
|    |                        |                                 |                            |                                          |                      |                 |                       |              |              |            |              |           |              | 4 F |
|    | + ≡                    | Sheet1 👻                        |                            |                                          |                      |                 |                       |              |              |            |              |           |              | <   |

Figura 3.5: Hoja de cálculo que muestra información de los campistas de ejemplo

 e) Podrás volver a la hoja de cálculo y actualizarla, añadir nueves participantes y eliminarles en cualquier momento antes de la fecha límite de reserva. Todos los cambios se guardarán automáticamente en la hoja de Google. Puedes importar los datos al sistema de reservas en cualquier momento volviendo al sistema de reservas y haciendo clic en "import data" (importar datos).AVISO: Al importar los datos desde la hoja de cálculo se sobrescribirán aquellos que ya hayas

#### introducido en los formularios del sistema de reservas.

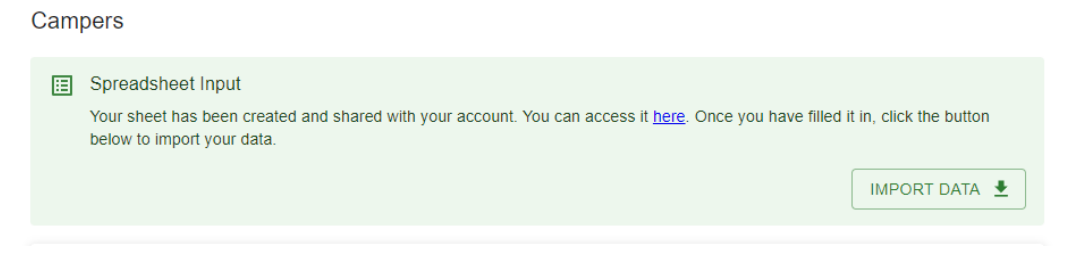

Figura 3.6: Botón 'Importar datos'

f) Una vez importados tus datos, la información de los participantes se rellenará en los campos de los formularios del sistema de reservas. Los participantes aparecerán en la parte derecha de la pantalla, lo que te ayudará a llevar un registro de tu reserva.

| Description of the                                                                                                    |                                                                    |                                            |                                 |                                                                                                    |
|----------------------------------------------------------------------------------------------------|--------------------------------------------------------------------|--------------------------------------------|---------------------------------|----------------------------------------------------------------------------------------------------|
| Donald Duck                                                                                                    |                                                                    |                                            | 01/01/1999                      | Venturers                                                                                                    |
| Email*                                                                                                    |                                                                    |                                            | Attendance*                     | John Lesley                                                                                                    |
| camp100.test@gma                                                                                                    | ail.com                                                            | 0                                          | Whole camp                      | * Adults                                                                                                    |
|                                                                                                    |                                                                    |                                            |                                 | Donald Duck                                                                                                    |
|                                                                                                    |                                                                    | Diet                                       |                                 | 4                                                                                                    |
| hoose the diet you w<br>neat on camp. Camp                                                                                                   | vant on camp. Only choose omr<br>is a great time to try out a vege | nivore if you want to eat<br>etarian diet. | Pescatarian                     | •                                                                                                    |
| Dietary Requirement                                                                                                    | ts: Please include any known a                                     | llergies even if the diet you l            | nave selected would exclude the | im:                                                                                                    |
| Nut Free                                                                                                    | Gluten Free                                                        | Soya Free                                  | Dairy/Lactose Free              | 1                                                                                                    |
| T Eaa Free                                                                                                    | Pork Free                                                          | Chickpea Free                              | Diabetic                        |                                                                                                    |
|                                                                                                    |                                                                    |                                            |                                 |                                                                                                    |
| My allergies or die                                                                                                    | etary needs are complicated an                                     | d I would like to be contacte              | d by the camp team              |                                                                                                    |
| My allergies or die                                                                                                    | etary needs are complicated an                                     | d I would like to be contacte              | d by the camp team              | 0                                                                                                    |
| My allergies or die<br>- Food dislikes/preferences:<br>no mushrooms                                                                          | etary needs are complicated an                                     | d I would like to be contacte              | d by the camp team              | 0                                                                                                    |
| My allergies or di Mod distikes/preferences: no mushrooms                                                                                    | etary needs are complicated an                                     | d I would like to be contacte              | d by the camp team              | 0                                                                                                    |
| My allergies or dia     Food dislikes/preferences:     no mushrooms     Medical conditions,                                                  | etary needs are complicated an Med Med                             | d I would like to be contacte              | d by the camp team              | 0                                                                                                    |
| My allergies or dia<br>Food distilear/preterences:<br>no mushrooms<br>Medical conditions, I<br>lease provide us with di<br>cess requirements | etary needs are complicated an Med Med Med Med                     | d I would like to be contacte              | d by the camp team              | The second second secon |

Figura 3.7: Data imported from the spreadsheet show on the booking system

- g) Una vez que hayas importado los datos de la hoja de cálculo, deberás completar el resto del formulario y enviarlo. Pasa directamnete al paso 10 para finalizar tu reserva.
- 7. Si no utilizas la hoja de cálculo, deberás rellenar el siguiente formulario por cada participante. Una vez añadidos, los participantes aparecerán en la parte derecha de la pantalla, lo que te ayudará a llevar un registro de tu reserva. Necesitaremos una dirección de correo electrónico para cada participante; si se trata de une menor de 16 años, deberá tratarse del correo electrónico de uno de sus madres, padres o tutores, y para los mayores de 16 años, una dirección de correo electrónico para comunicar a les participantes o a sus madres, padres o tutores la información más importante y comprobar la afiliación a Woodcraft Folk.

| Name *                                    |                                                                    |                                     | DoB *                                |     |
|-------------------------------------------|--------------------------------------------------------------------|-------------------------------------|--------------------------------------|-----|
| Test Smith                                |                                                                    |                                     | 01/01/1999                           |     |
| - Email*                                  |                                                                    |                                     | - Attendance *                       |     |
| test.smith@gmail.com                      | m                                                                  | 0                                   | Whole camp                           | *   |
|                                           |                                                                    | Diet                                | <u></u>                              |     |
|                                           |                                                                    |                                     | - Diet*                              |     |
| camp. Camp is a great                     | ant on camp. Only choose Omni i<br>t time to try out a veggy diet. | r you want to eat meat on           | Please select                        | *   |
| Dietary Requirements                      | s: Please include any known aller                                  | gies even if the diet you have      | selected would exclude them:         |     |
| Nut Free                                  | Gluten Free                                                        | Soya Free                           | Dairy/Lactose Fre                    | ee  |
| Egg Free                                  | Pork Free                                                          | Chickpea Free                       | Diabetic                             |     |
| Any other dietary res                     | strictions, allergies, intolerances, e                             | limination diets and diet relate    | ed medical conditions:               |     |
| Food dislikes/prefere                     | ences:                                                             |                                     |                                      | 0   |
|                                           | Me                                                                 | dical & Accessbility                |                                      |     |
| Medical conditions, n                     | medication or additional needs:                                    |                                     |                                      |     |
| Please provide us with de<br>requirements | stails of any accessibility requirements,                          | this may include mobility issues, a | a requirement for power or other acc | 855 |
| Accessibility requirer                    | ments:                                                             |                                     |                                      | 0   |
|                                           |                                                                    |                                     |                                      |     |

Figura 3.8: Ingresar manualmente un participante

- 8. Para añadir más participantes, haz clic en el botón 'Add Person' (añadir persona). Esto añadirá otro formulario en blanco para rellenar.
- 9. Para eliminar a une participante, haz clic en el botón naranja con forma de candado para 'desbloquear' el botón de eliminar y, a continuación, en el botón con forma de cruz que aparece junto a él.

|            | ^ <b>≜</b> × |
|------------|--------------|
| ADD PERSON |              |
|            |              |

Figura 3.9: Botón 'Agregar persona' y candado naranja

- 10. Una vez que hayas introducido la información de todos tus participantes, desplázate hasta el apartado 'Camping' (acampada). Introduce aquí cualquier información relevante sobre con qué otros grupos te gustaría acampar, de qué equipo dispones y sobre cualquier necesidad de acceso de tus participantes. Aquí puedes incluir las necesidades de acceso de los participantes que aún no se han inscrito, pero que prevés que asistirán al campamento.
- 11. Desplázate hasta abajo hasta «Money» (dinero). Aquí podrás ver un desglose del coste de tu grupo para venir al campamento, tu referencia de pago que será C100-XXXXX (que deberá utilizarse para todos los pagos) e instrucciones de pago. Si alguno de los miembros de tu grupo solicita una contribución del fondo de acceso, te informaremos por correo electrónico de si la habéis obtenido y modificaremos en tal caso el importe adeudado en el sistema. Para más información sobre el pago, consulta el apartado 5.

| Oth Ch.#                                                                                                    |                                                                                                    |            |
|----------------------------------------------------------------------------------------------------|----------------------------------------------------------------------------------------------------|------------|
| June Stull                                                                                                    |                                                                                                    | Elfins     |
| Please select                                                                                                    | •                                                                                                    | test jones |
|                                                                                                    |                                                                                                    | Pioneers   |
| Noney                                                                                                    |                                                                                                    | test jones |
| Once you have submitted your booking you will be sent an invoice via email                                                                                                    |                                                                                                    | Adults     |
| Please note your booking is only secure after you have paid 50% of your camp fe<br>out of your group's remaining balance.                                                                                                    | ees. The deposit is non-refundable but will be taken                                                                                   | Test Smith |
| You need to have paid the remaining balance for your group by 10 June 2025 bu<br>afford to<br>Link to payment policy /how to pay doc<br>YOUR PAYMENT REFERENCE IS C100-18CEK - please use this reference for                                                                                | t please make payments as soon as your group can<br>all payments.                                                                      | ¢ b        |
|                                                                                                    | Fee                                                                                                    |            |
| 1 Person for the Whole camp                                                                                                    | £265.00                                                                                                    |            |
| 1 Person for the 27th - 30th July                                                                                                    | £120.00                                                                                                    |            |
| 1 Person for the 30th July - 6th August                                                                                                    | £210.00                                                                                                    |            |
| Total                                                                                                    | £595.00                                                                                                    |            |
| Permission                                                                                                    |                                                                                                    |            |
| I give permission for the people named above to attend Camp 100.                                                                                                    |                                                                                                    |            |
| I acknowledge it is my responsibility to ensure everyone over 16 attending has<br>completed a DBS check.                                                                                                    | i up-to-date Woodcraft Folk membership and                                                                                             |            |
| I agree this information will be stored electronically and shared only with indivic<br>child safely in Woodcraft Folk activities. Based on the needs of your child we n<br>medical or child protection professionals. For more information please visit <u>www</u><br>data@woodcraft.org.uk | duals who need this information to engage your<br>nay also share any relevant information with<br>wwoodcraft.org.uk/privacy or contact |            |

Figura 3.10: Sección 'Dinero'

- 12. Continúa desplazándote para abajo. Para las reservas individuales, deberás añadir los datos de un mayor de 16 años que pueda actuar como contacto de emergencia. Esto se hace en el apartado 'Emergency Contact' (contacto de emergencia).
- 13. Autoriza la asistencia y reconoce la responsabilidad y, a continuación, envía la reserva. Llegarás a una pantalla en la que se confirmará la información sobre los precios y un resumen de la reserva. También recibirás un correo electrónico de confirmación con la factura de tu reserva, que se modificará y reenviará cada vez que modifiques tu reserva.

| AMP IOO bookings.camp100.org.uk                                                                                                    |                                                                                                    |                                     | Test Test T | € | Ð |
|----------------------------------------------------------------------------------------------------|----------------------------------------------------------------------------------------------------|-------------------------------------|-------------|---|---|
| Thanks for booking for Camp 100<br>You can come back and <u>edit</u> your booking at any time before 18 May 2025. After 18 May you will no longe<br>Campers booked                                                                                                    | er be able to add new campers but will be able to edit details for those booked until th                   | e payment deadline of 10 June 2025. |             |   |   |
| LK test                                                                                                    | DF (16)                                                                                                    | Omnivore                            |             |   |   |
| Lauren Karstadt                                                                                                    | Pioneer (10)                                                                                               | Pescatarian                         |             |   |   |
| Lauren Karstadt                                                                                                    | Elfin (6)                                                                                                  | Vegetarian                          |             |   |   |
| Money<br>Once you have submitted your booking you will be sent an invoice via email.<br>Please note your booking is only secure after you have paid 50% of your camp fees. The deposit is non-<br>You need to have paid the remaining balance for your group by 10 June 2025 but please make payments<br>Link to payment policy how to pay doc<br>YOUR PAYMENT REFERENCE IS C100-1BCEK - please use this reference for all payments. | efundable but will be taken out of your group's remaining balance.<br>as soon as your group can afford to. |                                     |             |   |   |
|                                                                                                    |                                                                                                    | Fee                                 |             |   |   |
| 1 Person for the Whole camp                                                                                                    |                                                                                                    | £265.00                             |             |   |   |
| 1 Person for the 27 <sup>m</sup> - 30 <sup>m</sup> July                                                                                                    |                                                                                                    | £120.00                             |             |   |   |
| 1 Person for the 30th July - 6th August                                                                                                    |                                                                                                    | £210.00                             |             |   |   |
| Total                                                                                                    |                                                                                                    | £595.00                             |             |   |   |

Figura 3.11: Página de confirmación de reserva

# 4 | Fase 3: Modificar tu reserva

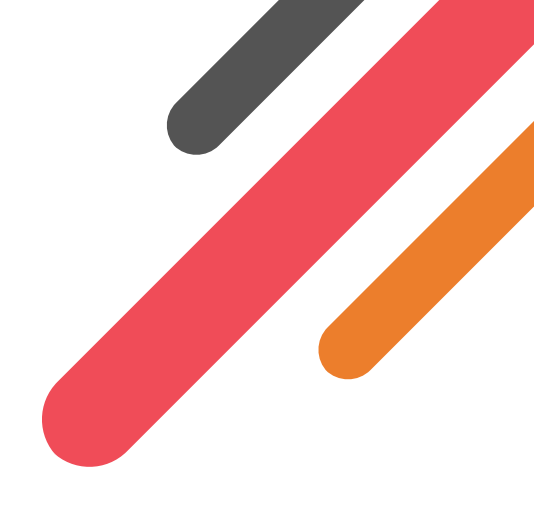

Es normal que quieras añadir más información o más personas a tu reserva cuando se acerque el Camp 100.

Puedes modificar tu reserva tantas veces como desees hasta el **18 de mayo de 2025.** Después de esta fecha no podrás añadir nuevos participantes, pero podrás modificar tu reserva si se produce algún cambio, aunque no podemos asegurar que podamos realizar cambios o reembolsos después de esta fecha. El último plazo de pago para el Camp 100 es el 10 de junio de 2025, después de esta fecha tendrás que hablar con el personal de Woodcraft Folk para modificar tu reserva.

- 1. Ve al Sistema de reserva de Camp 100
- 2. Haz clic en login (iniciar sesión). Comprueba que utilizas el mismo servicio con el que has iniciado sesión anteriormente, ya que de lo contrario tendrás que volver a solicitar la reserva.
- 3. La página de inicio mostrará un resumen de tu reserva y la información de pago.
- 4. Haz clic en 'Edit My Booking' (modificar mi reserva).
- 5. Esto te conducirá a la misma página que visitaste cuando hiciste la reserva, donde podrás modificar tu reserva en el sistema. Si utilizas el método de hoja de cálculo para realizar la reserva, puedes actualizar tu hoja de cálculo y añadir/eliminar/modificar participantes en cualquier momento antes de la fecha límite. Recuerda importar los datos al sistema de reservas para que se actualicen tus datos de facturación y pago.
- 6. Una vez que hayas terminado de realizar los cambios, deberás volver a marcar la casilla 'Permission' (permiso) y luego hacer clic en 'Submit booking' (Enviar reserva).
- 7. Una vez que hayas enviado tu reserva, recibirás por correo electrónico un resumen de los Cambios y la factura actualizada.

# 5 | Pago

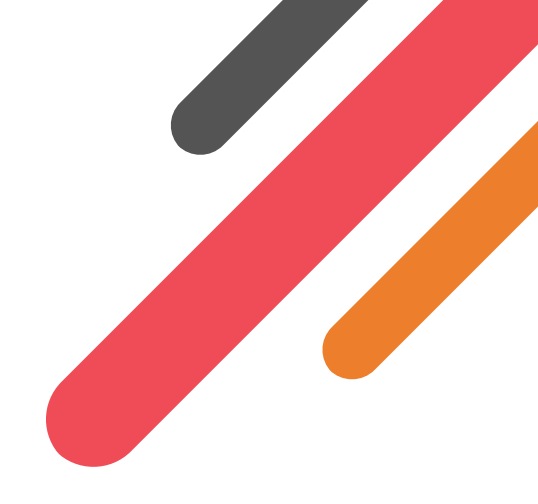

#### Más información

La política de pago y la información completa sobre cómo pagar se pueden encontrar en La política de pago y la información completa sobre cómo pagar se pueden encontrar en el sitio web de Camp 100

Una vez que hayas realizado la reserva, se te asignará una referencia. Tendrá el siguiente formato C100-XXXXX, (en lugar de XXXXX aparecerá un código aleatorio). Esta referencia permite identificar de forma única tu reserva. Deberás utilizarla al realizar el pago de modo que podamos identificar que proviene de ti y descontarlo de tu saldo pendiente.

### 5.1 Pagos en el Reino Unido

Por favor transfiera todos los pagos a la siguiente cuenta Titular de la cuenta: Woodcraft Folk No. de cuenta: 2039 2756 Sucursal: 60 83 01

Comprueba la referencia única en la confirmación de tu reserva, es decir C100-XXXXX. Recuerda utilizar esta referencia para la fianza y todos los pagos posteriores.

Si por cualquier motivo no puedes añadir una referencia, envíanos un correo electrónico a info@camp100.org.uk e indícanos el importe y la fecha de pago y para quién se refería. Así podremos vincularlo a tu reserva y poner al día tu registro de pagos.

### 5.2 Pagos internacionales

Por favor transfiera todos los pagos a la siguiente cuenta Swift Code (BIC): NWBKGB2L Número IBAN: GB93NWBK60023571418024 Dirección de la organización: Holyoake House, Hanover Street, Manchester, M60 0AS, Reino Unido

Comprueba la referencia única en la confirmación de tu reserva, es decir C100-XXXXX. Recuerda utilizar esta referencia para la Fianza y todos los pagos posteriores.

Si por cualquier motivo no puedes añadir una referencia, envíanos un correo electrónico a info@camp100.org.uk e indícanos el importe que pagaste, la fecha de pago y para quién. Así podremos vincularlo a tu reserva y poner al día tu registro de pagos.

## 6 | Modelo de formulario de reserva

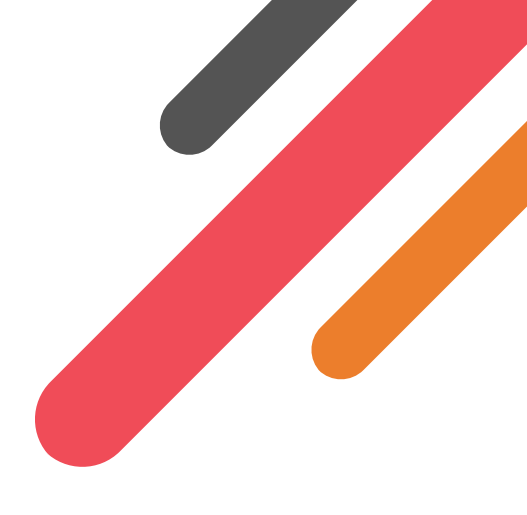

Hemos elaborado un modelo de formulario de reserva para que los responsables de grupo recopilen información sobre los miembros de su grupo antes de introducirla en el sistema de reserva. Algunos de los datos que figuran a continuación sirven sólo como referencia para el distrito/grupo y no se solicitan a nivel central, por lo que te recomendamos que guardes estos formularios para información como, en caso de emergencia, los datos del médico, etc. La hemos incluido a continuación únicamente como referencia Aquí podrás descargar una copia editable.

### Health & Consent Form

Camp 100

27 July - 6 August 2025

This consent form should be filled out by Campers (for those Under 18 should be filled in by parent/guardian). Lots of the Information will need to be uploaded into the Camp 100 booking system to be held centrally and some will be kept for group/village use.

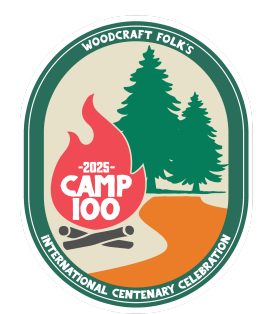

| Camper's Name                                  |  |
|------------------------------------------------|--|
| Date of Birth                                  |  |
| Email (parent/guardian<br>email for under 16s) |  |
| Phone number                                   |  |
|                                                |  |

### **Emergency contact information**

Required for all participants; please supply an alternative emergency contact, if applicable

| Main contact name              |  |
|--------------------------------|--|
| Phone number                   |  |
| Relationship to<br>participant |  |
| Alternative contact<br>name    |  |
| Phone number                   |  |
| Relationship                   |  |

### Medical Information & Additional Needs

Required for all participants

| GP/practice name |  |
|------------------|--|
| Practice address |  |

Woodcraft Folk is a registered charity in England & Wales (1148195) and in Scotland (SC039791), and a limited company, registered in England & Wales (8133727).

Registered office: Holyoake House, Hanover Street, Manchester M60 0AS

| Details of any disability,<br>long-term or recurring<br>health condition |  |
|--------------------------------------------------------------------------|--|
| Details of any allergies<br>(e.g. food or medication)                    |  |
| Details of any prescribed or regular medication                          |  |
| Details of any additional<br>support or access needs                     |  |
| Is there anything else<br>organisers need to<br>know/consider?           |  |

### Parental Consent

Required for all participants aged under 18

| Participation in the activity:                                                                                                    | YES | NO |
|----------------------------------------------------------------------------------------------------|-----|----|
| I have read and understood the activity information and hereby give<br>my consent for the above mentioned child or young person to take<br>part in Woodcraft Folk activities at the venue listed above and in the<br>locality. I understand the extent and limitations of the insurance<br>cover provided. I also agree that a similar activity may be substituted<br>if changes to the programme are forced by safety, external events or<br>weather conditions. |     |    |
| l agree to the information provided above being retained securely<br>by group leaders and uploaded into the Camp 100 booking system,<br>and understand it will be shared as necessary to safeguard a child,<br>e.g. with a medical professional                                                                                                    |     |    |
| In the event of an accident or emergency I consent to:                                                                                                    | YES | NO |
| A Woodcraft Folk leader/first aider administering any necessary first aid treatment                                                                                                    |     |    |
| My child being taken to hospital and received any treatment necessary                                                                                                    |     |    |
| Image Consent: I have permission for photos and recordings of this<br>individual to be taken at the event and used by Woodcraft Folk. IFM<br>and other external bodies for publications, social media and during<br>the event on site.                                                                                                    | YES | NO |
| <b>Only for campers age 12-17</b> Relations & Sex Education Consent: I have permission for this individual to take part in Relationship & Sex                                                                                                    |     |    |
|                                                                                                    |     |    |

Education workshops as part of Camp 100 MEST UP programme. Everyone on camp will take part in a basic consent workshop, this consent is for content above and beyond that. (policy)

| Parent/guardian name  |  |
|-----------------------|--|
| Relationship to child |  |
| Date                  |  |
| Signature             |  |

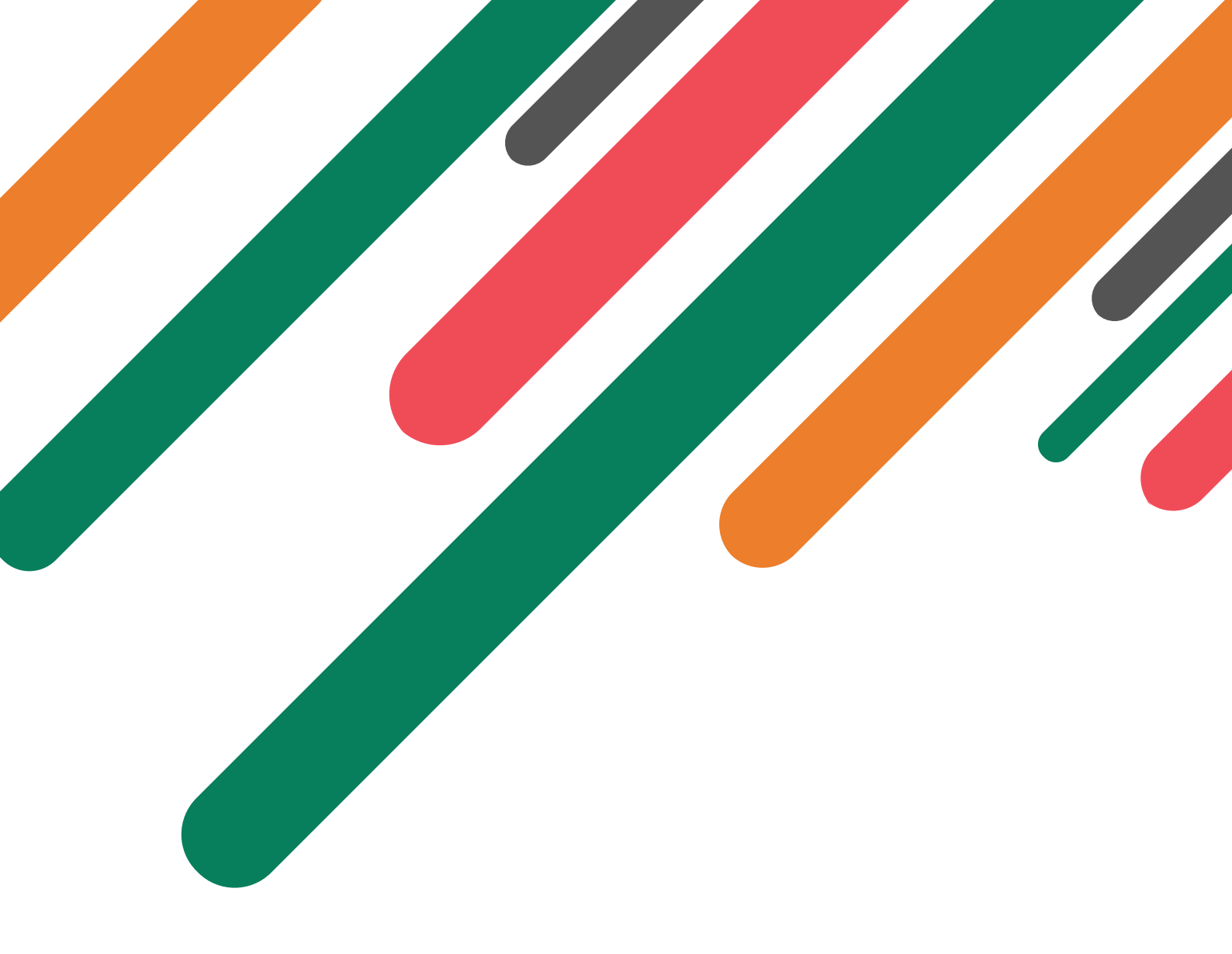

Camp 100 es un proyecto de Woodcraft Folk que congregará a miembres de todas las edades y de todo el mundo para acampar juntes y vivir según los valores de Woodcraft Folk durante una semana en el verano de 2025. El campamento conmemorará el centenario del nacimiento de Woodcraft Folk y celebrará su último siglo, con la mirada puesta en los próximos 100 años.

#### Encuentra Camp 100 en Internet

- ⊘ camp100wcf
- f camp100wcf
- 𝗞 camp100.org.uk

Woodcraft Folk es una organización sin ánimo de lucro registrada en Inglaterra y Gales (1148195) y en Escocia (SC039791), y una sociedad limitada, registrada en Inglaterra y Gales (8133727). Sede social: Holyoake House, Hanover Street, Manchester M60 0AS.

Encuentra Woodcraf Folk en Internet woodcraftfolk

- \_
- f woodcraftfolk
- ∞ woodcraft.org.uk

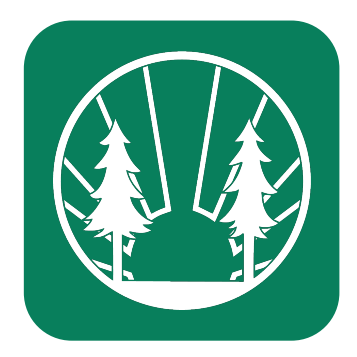